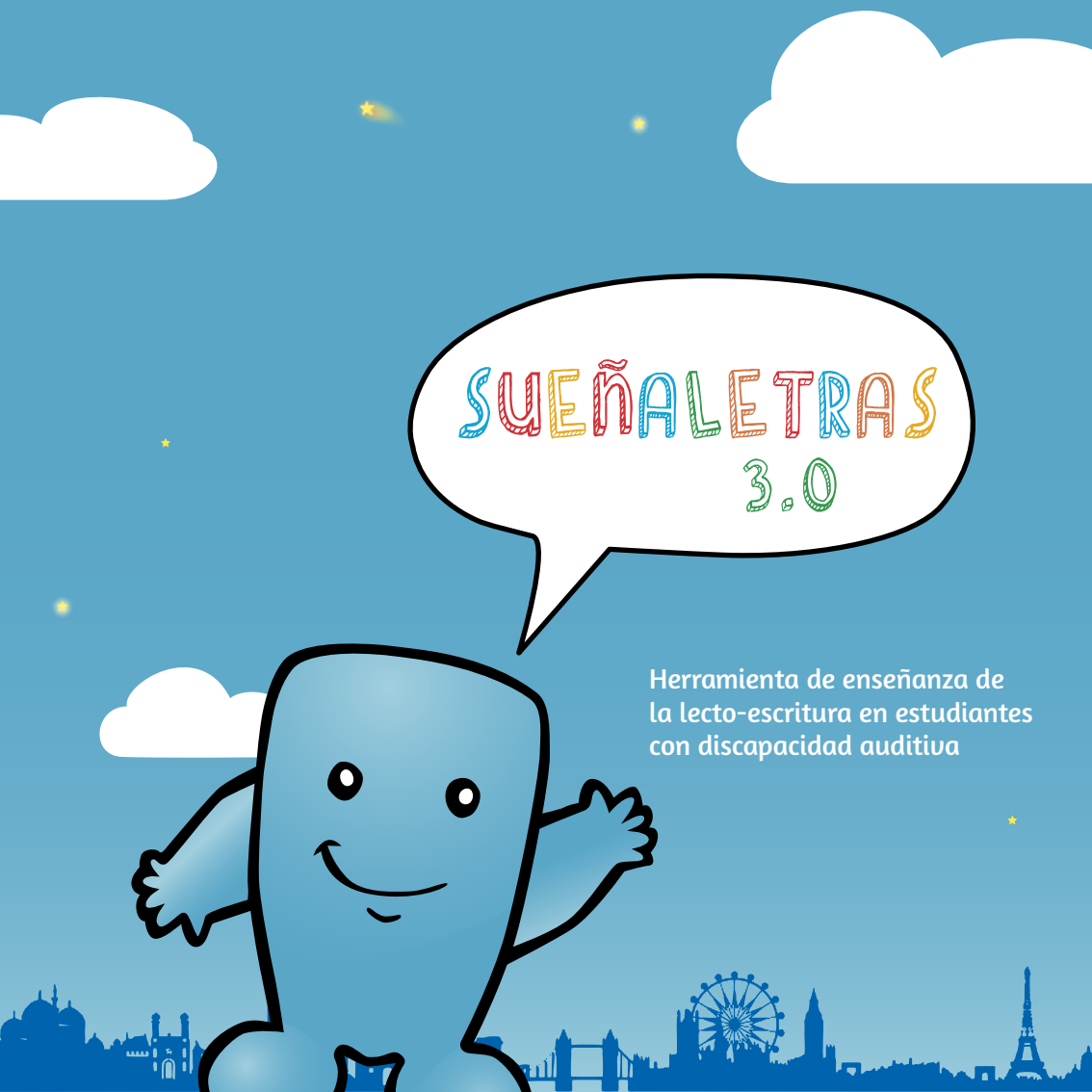

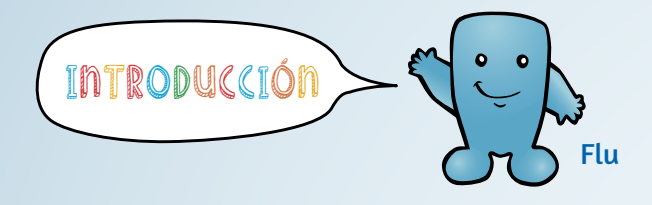

Sueñaletras fue diseñado como una herramienta de apoyo a procesos de aprendizaje de lectura y escritura de estudiantes sordos e hipoacúsicos de entre 4 y 12 años. Puede ser utilizada también por personas oyentes que quieran aumentar su vocabulario en lengua de señas.

El uso de tecnologías en el aula y el hogar motiva a los estudiantes a explorar y aprender; por ejemplo, en el caso de Sueñaletras, se propone un espacio de aprendizaje interactivo, aprovechando el uso de medios tecnológicos de manera grupal y entretenida, así como también facilitando la motivación en los estudiantes para lograr nuevos aprendizajes. Sueñaletras está pensado especialmente para ser utilizado como un recurso didáctico en el área del lenguaje. Está organizado en función de potenciar las capacidades de los usuarios, adaptándose a sus habilidades individuales y a su ritmo de aprendizaje. Por otro lado, esta versión del software permite añadir nuevas palabras, videos e imágenes según los requerimientos del usuario.

Sueñaletras es presentado por un personaje llamado Flu, que acompañará al usuario durante su experiencia con el programa.

# Secciones y botones de navegación

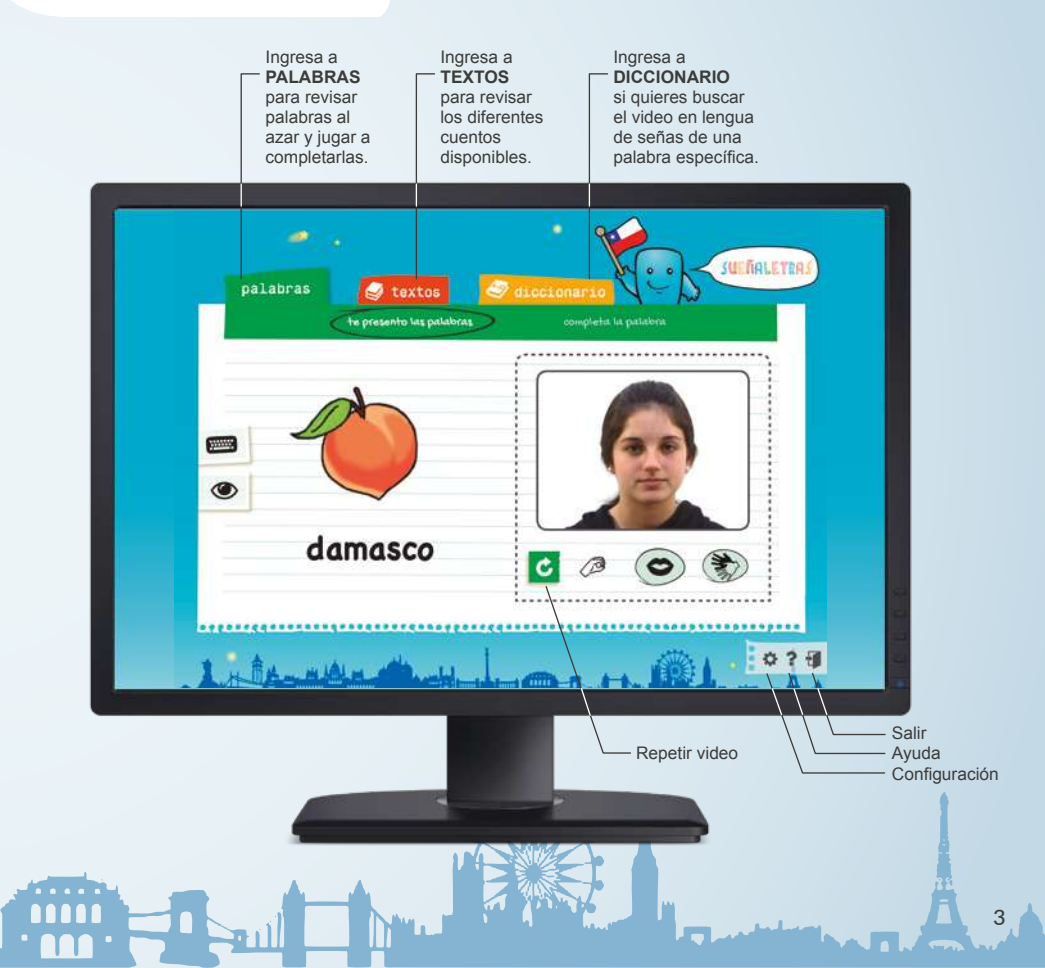

### palabras

#### 1) te presento las palabras

El objetivo de esta área de trabajo es fomentar el aprendizaje de léxico a través de la asociación de una imagen con su correspondiente seña, deletreo dactilológico o lectura labio facial.

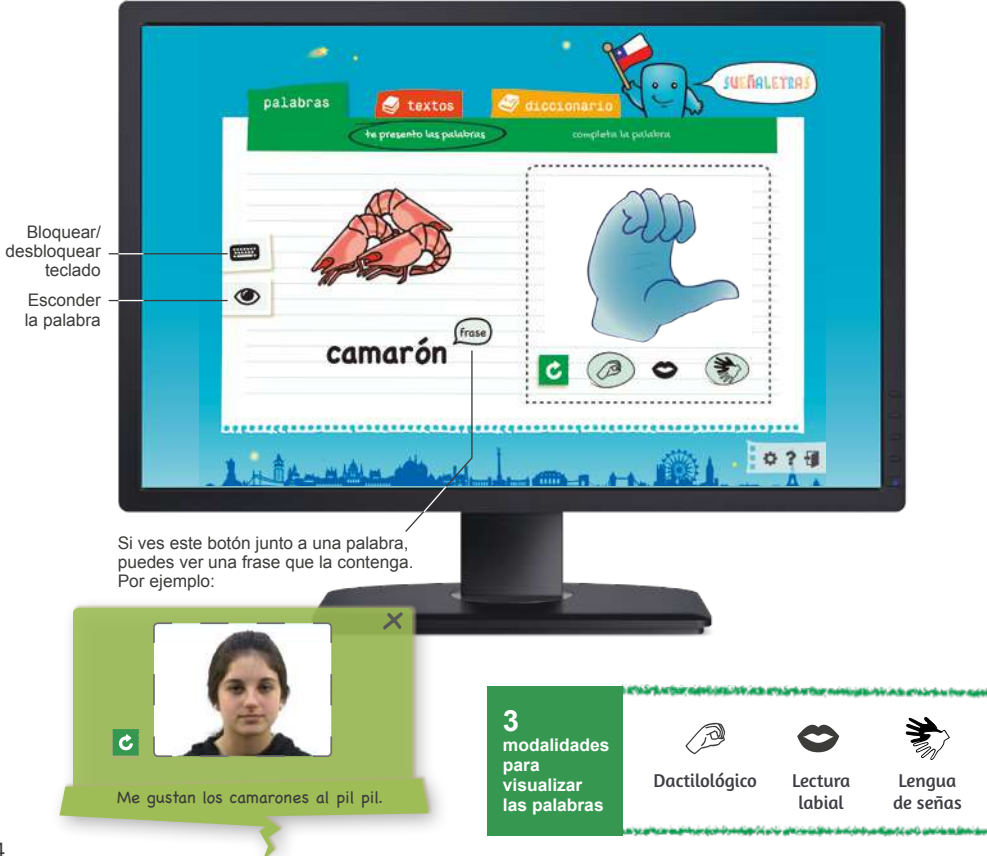

### palabras

### 2) completa la palabra

A través de diferentes actividades dispuestas en esta sección, el niño podrá jugar completando palabras en diversas modalidades. Además, podrá seleccionar pistas para completar la tarea.

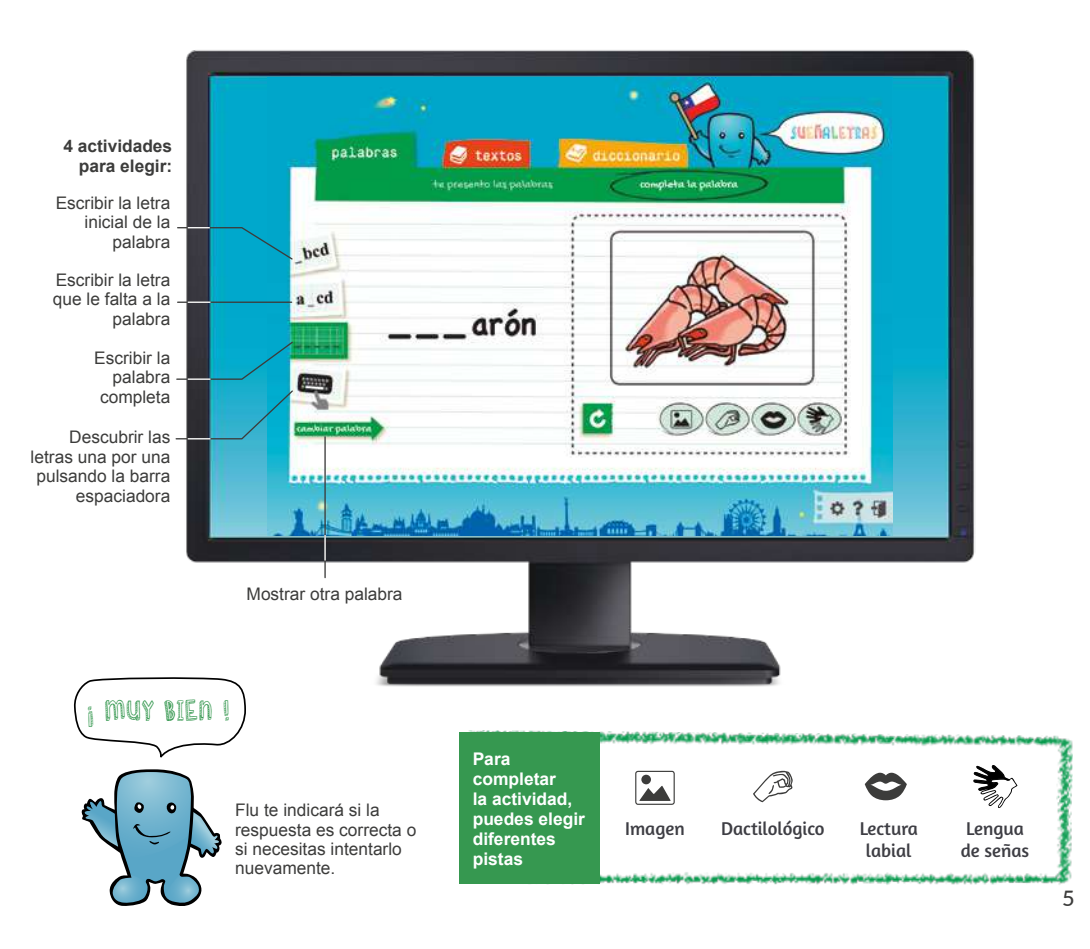

### textos

El objetivo de esta sección es fomentar la lectura y reforzar el aprendizaje a través de cuentos ilustrados, en los que se incorporan palabras incluídas en el vocabulario del software. Cada escena de los distintos cuentos se complementa con su respectiva traducción a lengua de señas.

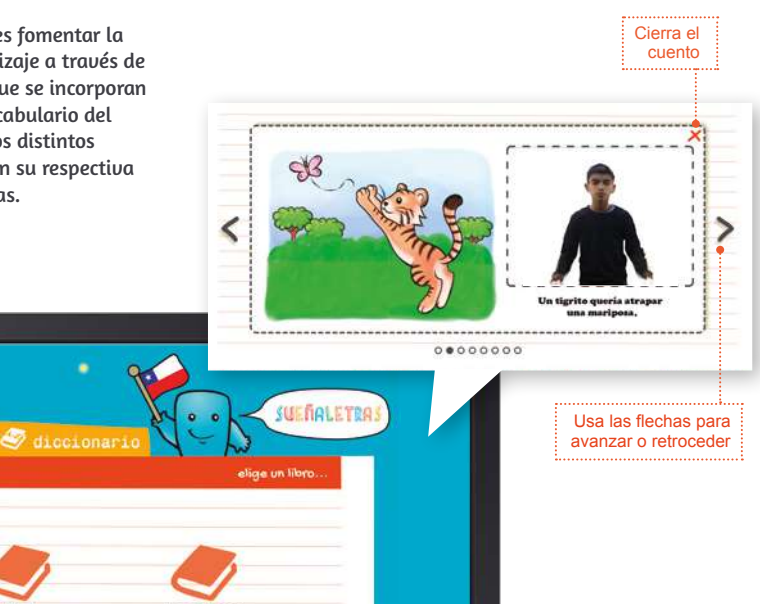

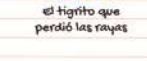

-

palabras

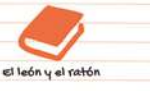

La tortuga y la liebre

Flu, el

extraterrestre

11111

el oso bostego

6

### diccionario

La sección de Diccionario permite al usuario buscar una palabra específica junto a su traducción a lengua de señas. Existen dos opciones de búsqueda: por categoría y por orden alfabético. Dentro de las categorías, podemos encontrar frutas, profesiones, cosas de la casa, números, ropa, etc.

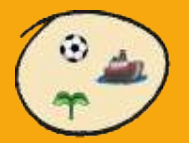

Buscar palabras por categoría

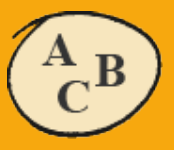

Buscar palabras por orden alfabético

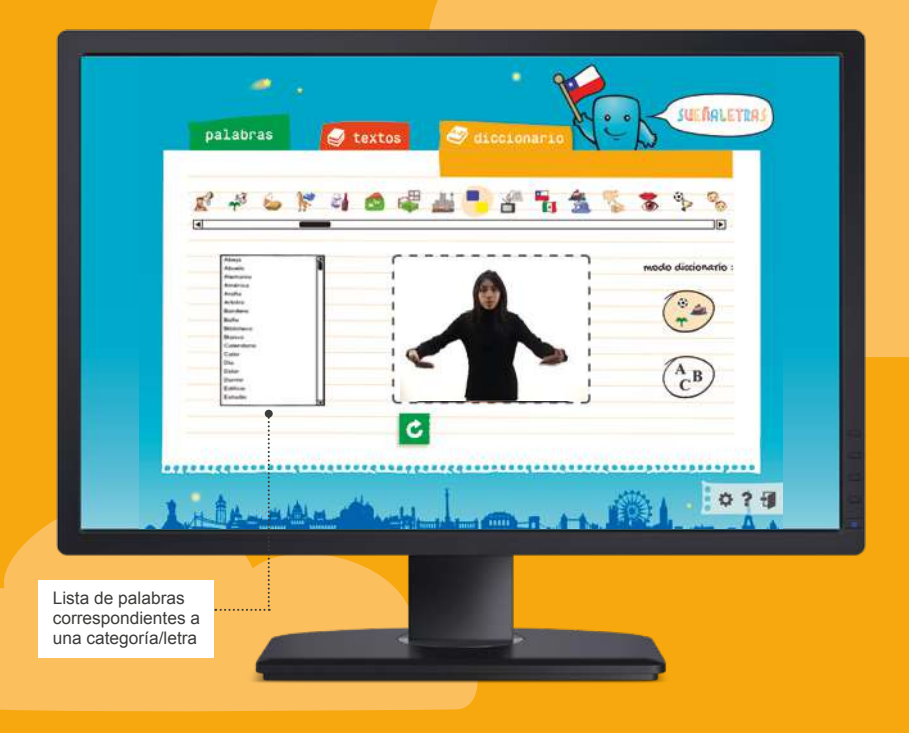

## configuración

Sueñaletras permite customizar las palabras mostradas en el software según las necesidades educativas del usuario, e incluye además una herramienta para añadir nuevas palabras con sus respectivos videos e imágenes de lengua de señas.

#### **Editar Palabra**

En esta pestaña puedes agregar palabras al software y editar palabras que ya existen

### **Editar frase**

Puedes agregar frases al software, editar las existentes y asociar palabras a las frases nuevas o que va existen.

#### Categorías

Para agregar nuevas categorías de palabras y editar las palabras de cada categoría.

#### Filtros

Herramienta que permite seleccionar las palabras que mostrará el software, activando filtros por categoría o por letra.

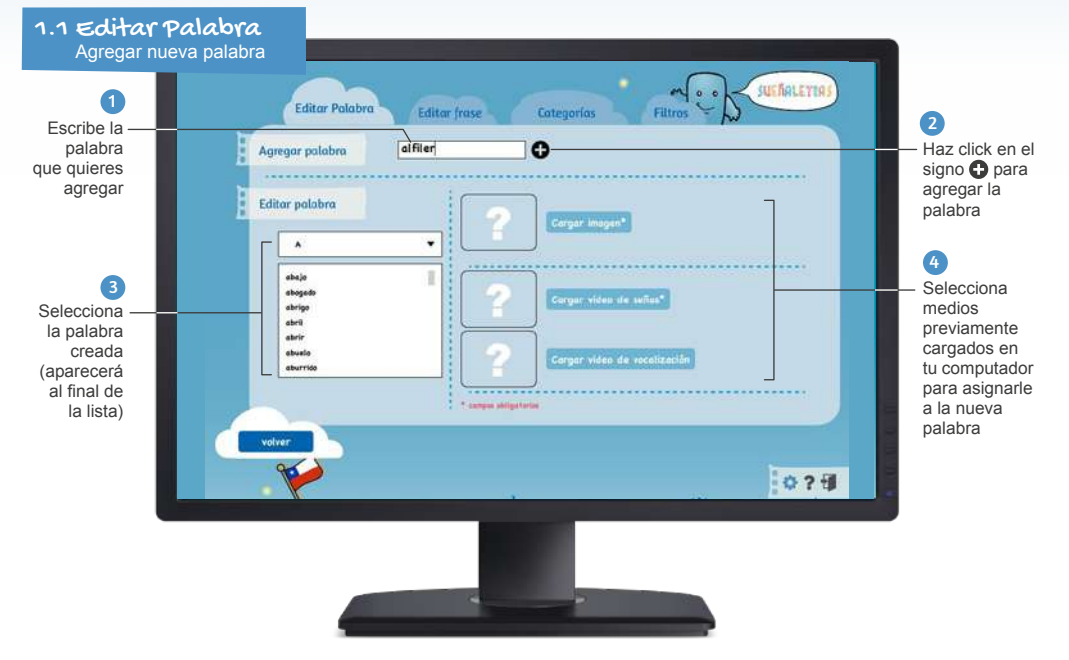

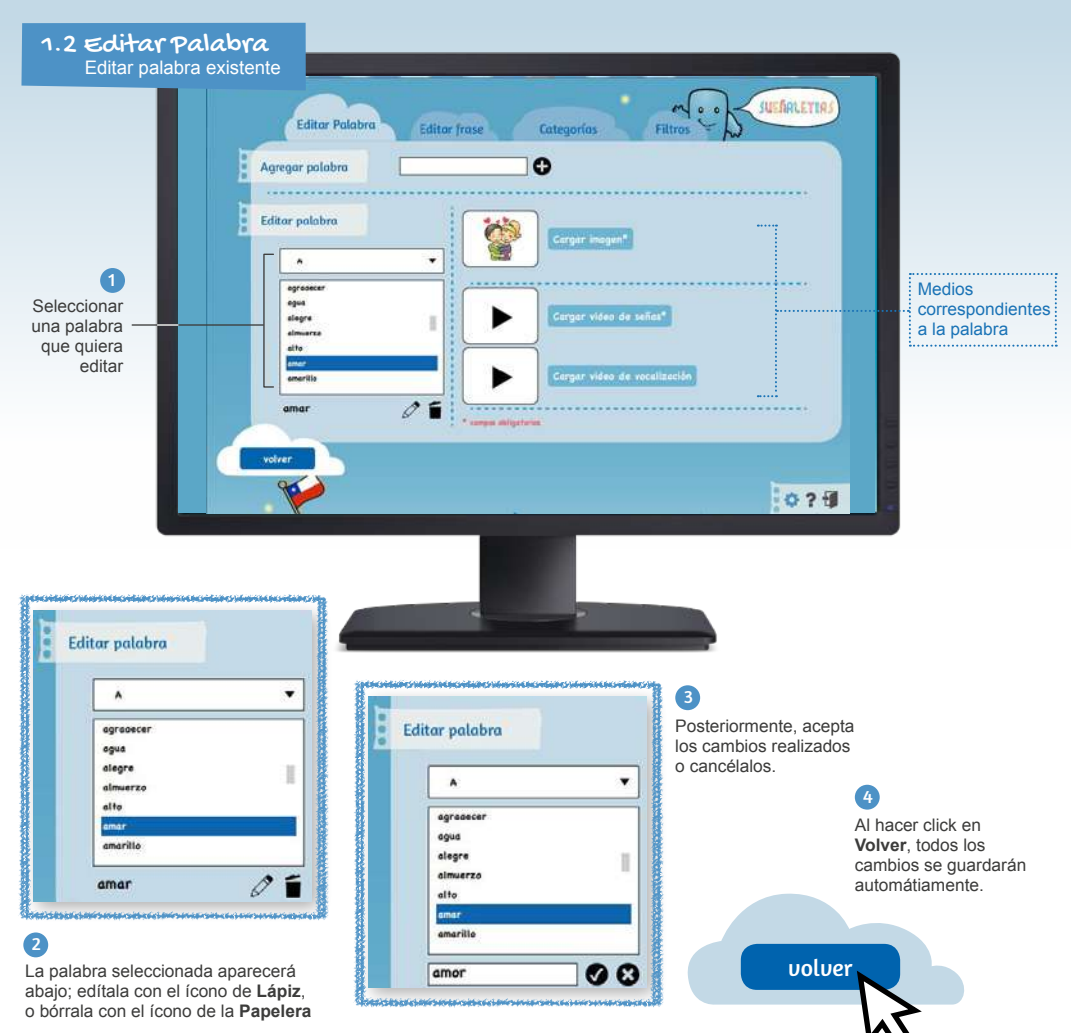

#### 2.1 Editar frase Agregar nueva frase JULFALETTR Editor frase Escribe la frase que Editor Polabra Categorías Filtros quieres agregar. No Aareaar frase olvides pulsar el signo 🔂 0 Para agregar medios a la Editor frase frase creada, selecciónala en Editar frase v luego carga un video Corgar video de frase Palabras asociadas a la frase Asccier palabra a frase previamente grabado en . Cargar video de señas abajo abogad abrige nbril abrie 2.2 Editar frase shuels Editar frase existente Busca la frase que 0?1 quieres editar Edítala con el ícono del Lápiz y guarda los cambios, o bórrala con el ícono de la Papelera; luego guarda o cancela los cambios hechos en la frase Editar frase Ayer atrapé una mariposa . Ayer atrapé una polilla 00 Busca las palabras que Palabras asociadas a la frase Asociar palabra a frase quieras asociar a la frase P y arrójalas a la ventana polilla de Palabras asociadas a la frase con la flecha; de puente esta forma, el programa puerta mostrará tu frase creada Carga el video de puerto con su respectiva traducción punto

lengua de señas para la frase creada

puré polilla

a lengua de señas

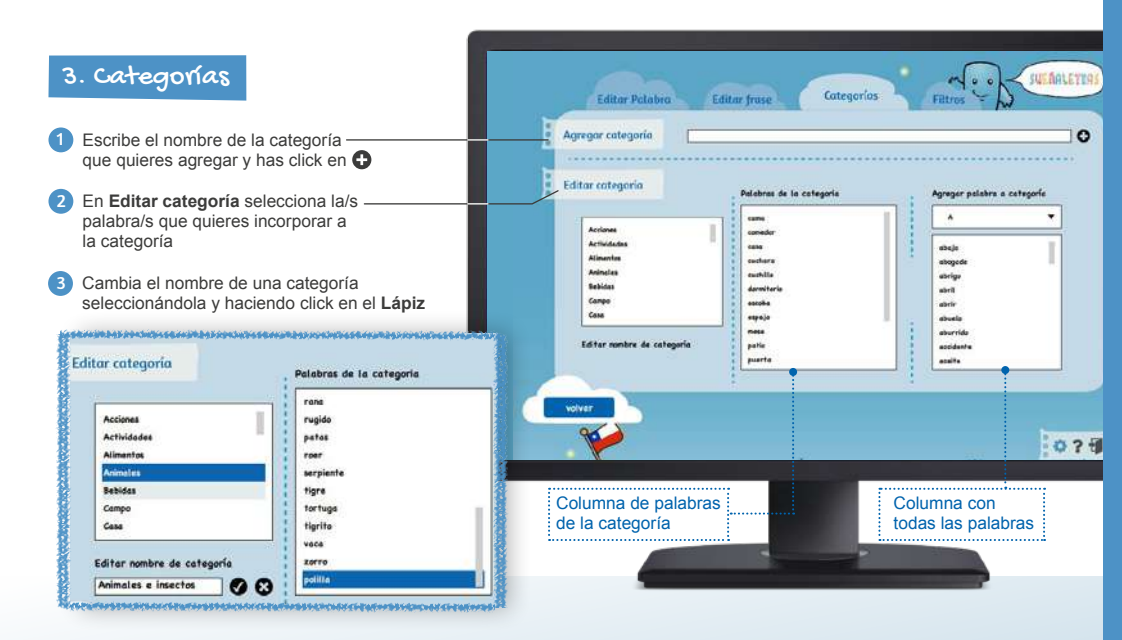

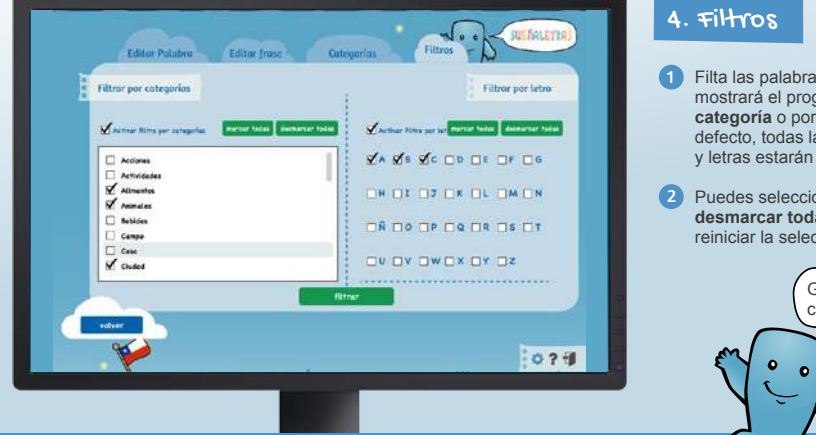

- Filta las palabras que mostrará el programa por categoría o por letra; por defecto, todas las categorías y letras estarán marcadas
- 2 Puedes seleccionar el botón desmarcar todas para reiniciar la selección

Descarga Sueñaletras 3.0® de forma gratuita a través de nuestra web, www.cedeti.cl.

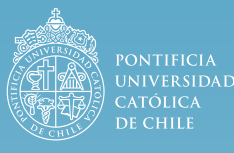

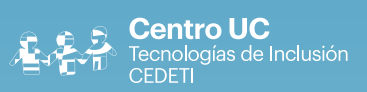

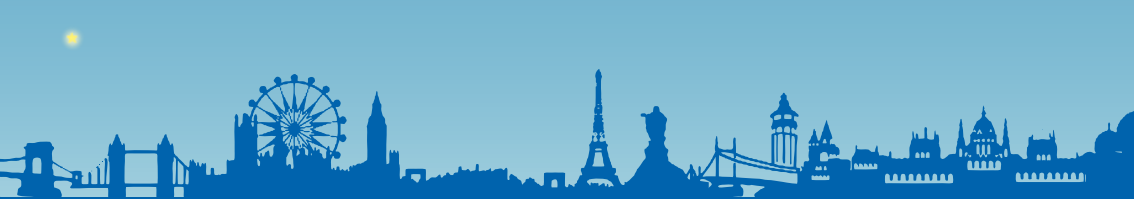